## Firmware Update Utility Procedure for MCR, GMR, RC, and NTDS Series Clocks.

- 1. Download and extract the files from the .zip file containing the latest firmware update utility and firmware.
- 2. Run the update application named "UpdateUtilityUser.exe" located inside the "Masterclock\_Firmware bin files" folder.

| Name                          | Date modified      | Туре        | Size     |
|-------------------------------|--------------------|-------------|----------|
| McrModules - Shortcut         | 11/27/2015 9:33 AM | Shortcut    | 1 KB     |
| mcrPrimary.hex                | 9/21/2015 3:24 PM  | HEX File    | 1,285 KB |
| mcrRamBoot.hex                | 6/13/2011 10:29 AM | HEX File    | 425 KB   |
| MfdBootloader_1.hex           | 10/12/2015 3:33 PM | HEX File    | 304 KB   |
| MfdBootloader_1_96.hex        | 7/1/2014 3:30 PM   | HEX File    | 271 KB   |
| MfdBootloader_1_97.hex        | 7/1/2014 3:31 PM   | HEX File    | 271 KB   |
| MfdBootloader_2.hex           | 5/25/2016 9:52 AM  | HEX File    | 304 KB   |
| MfdBootloader98.hex           | 4/19/2013 11:23 AM | HEX File    | 214 KB   |
| MfdBootloader99.hex           | 4/19/2013 11:24 AM | HEX File    | 214 KB   |
| MfdPrimary_1.hex              | 10/12/2015 3:36 PM | HEX File    | 1,351 KB |
| MfdPrimary_1_96.hex           | 7/1/2014 5:57 PM   | HEX File    | 1,452 KB |
| MfdPrimary_1_97.hex           | 7/1/2014 5:59 PM   | HEX File    | 1,452 KB |
| MfdPrimary_2.hex              | 5/25/2016 10:13 AM | HEX File    | 2,228 KB |
| MfdPrimary98.hex              | 4/19/2013 11:26 AM | HEX File    | 799 KB   |
| MfdPrimary99.hex              | 4/19/2013 11:27 AM | HEX File    | 799 KB   |
| rcBoot.hex                    | 6/19/2013 8:14 AM  | HEX File    | 426 KB   |
| rcPrimary.hex                 | 1/3/2014 10:51 AM  | HEX File    | 1,187 KB |
| rcRamBoot.hex                 | 7/14/2011 5:04 PM  | HEX File    | 423 KB   |
| slBoot.hex                    | 7/5/2012 6:13 PM   | HEX File    | 429 KB   |
| slPrimary.hex                 | 9/21/2015 3:30 PM  | HEX File    | 1,433 KB |
| slRamBoot.hex                 | 6/13/2011 10:26 AM | HEX File    | 425 KB   |
| 🖓 UpdateUtilityProduction.exe | 3/17/2016 2:47 PM  | Application | 6,676 KB |
| UpdateUtilityUser.exe         | 3/17/2016 2:51 PM  | Application | 6,676 KB |

## **3.** Click the "Setup" option from the menu bar.

| tup Search Optio | ons Start Update Abort |         |            |             | Log    | About | Đ |
|------------------|------------------------|---------|------------|-------------|--------|-------|---|
|                  |                        |         |            |             |        |       |   |
| Family           | Name                   | Version | IP address | MAC address | Status |       |   |
|                  |                        |         |            |             |        |       |   |
|                  |                        |         |            |             |        |       |   |
|                  |                        |         |            |             |        |       |   |

## 4. Click on the button "Browse...." select the "Masterclock\_Firmware bin files" folder and click "okay".

| Path to binary (.hex) files                                                                             | ➡ Br | WSE  |
|----------------------------------------------------------------------------------------------------|------|------|
| Password (max. 12 characters)                                                                           |      |      |
|                                                                                                    |      |      |
| qu                                                                                                    |      |      |
| 4P<br>Select directory and enter password<br>Path to binary (.hex) files                                |      | ОК   |
| up<br>Select directory and enter password<br>Path to binary (.hex) files<br>C:\usr\Masterclock_Firmware | ▼ Br | owse |

5. Enter the password {Note: the factory default password is "public"}

| Sciect Scarch option non the mena ba | 6. | Select | "Search" | option | from | the menu | bar |
|--------------------------------------|----|--------|----------|--------|------|----------|-----|
|--------------------------------------|----|--------|----------|--------|------|----------|-----|

| etup Search Optio | ns Start Update Abort |                                                           |             | Lo         | g About     | Ex     |  |  |
|-------------------|-----------------------|-----------------------------------------------------------|-------------|------------|-------------|--------|--|--|
| urrent Task:<br>D | evice search.         | Activity Log:<br>Setup completed.<br>Initiating local sub | net search. |            |             |        |  |  |
| Family            | Name                  |                                                           | Version     | IP address | MAC address | Status |  |  |
|                   |                       |                                                           |             |            |             |        |  |  |
|                   |                       |                                                           |             |            |             |        |  |  |

- 7. When search is complete select your device(s) from the returned search list.
  - [Note: it is highly recommended to test update on one device first. After verifying functionality you may select multiple devices.]

| etup Search Options Sta                                                                                                    | nt Update Abort                                                                                                    |                                                                                                    |                                                                                                    |                                                                                                    |        | Log . | About | Ð    |
|----------------------------------------------------------------------------------------------------|----------------------------------------------------------------------------------------------------|----------------------------------------------------------------------------------------------------|----------------------------------------------------------------------------------------------------|----------------------------------------------------------------------------------------------------|--------|-------|-------|------|
| urrent Task:                                                                                                    | Activ                                                                                                    | ity Log:                                                                                                    |                                                                                                    |                                                                                                    |        |       |       |      |
|                                                                                                    | Setu<br>Initi<br>Com                                                                                                    | ip completed;<br>ating local subnet search,<br>pleted device search, found :                                                                                                    | 140 devices in 8.322                                                                                                    | ? seconds                                                                                                    |        |       |       |      |
| Family                                                                                                    | Name                                                                                                    | Version                                                                                                    | IP address                                                                                                    | MAC address                                                                                                    | Status |       |       |      |
|                                                                                                    |                                                                                                    |                                                                                                    |                                                                                                    |                                                                                                    |        |       |       |      |
| NTDS Clocks                                                                                                    | NTDS24-9E:0F                                                                                                    | 4.4.3                                                                                                    | 10.0.101.153                                                                                                    | 00:21:32:01:9E:0F                                                                                                    |        |       |       |      |
| NTDS Clocks<br>NTDS Clocks                                                                                                    | NTDS24-9E:0F<br>NTDS24/8AL 73:F1 engr kev                                                                                                    | 4.4.3                                                                                                    | 10.0.101.153<br>10.0.101.117                                                                                                    | 00:21:32:01:9E:0F<br>00:21:32:01:73:F1                                                                                                    |        |       |       | -    |
| NTDS Clocks<br>NTDS Clocks<br>NTDS Clocks                                                                                                    | NTDS24-9E:0F<br>NTDS24/8AL 73:F1 engr kev<br>NTDS24-9C:28                                                                                                    | 4.4.3<br>4.14.15<br>4.4.3                                                                                                    | 10.0.101.153<br>10.0.101.117<br>10.0.101.84                                                                                                    | 00:21:32:01:9E:0F<br>00:21:32:01:73:F1<br>00:21:32:01:9C:2B                                                                                                    |        |       |       | 11   |
| NTDS Clocks<br>NTDS Clocks<br>NTDS Clocks<br>NTP Clocks                                                                                                    | NTDS24-9E:0F<br>NTDS24/8AL 73:F1 engr kev<br>NTDS24-9C:28<br>NTD26-0050\316B8F9-Kurt                                                                                                    | 4.4.3<br>4.14.15<br>4.4.3<br>2.0.2                                                                                                    | 10.0.101.153<br>10.0.101.117<br>10.0.101.84<br>10.0.100.105                                                                                                    | 00:21:32:01:9E:0F<br>00:21:32:01:73:F1<br>00:21:32:01:9C:28<br>00:50:C2:16:88:F9                                                                                                    |        |       |       | -10  |
| NTDS Clocks<br>NTDS Clocks<br>NTDS Clocks<br>NTP Clocks<br>NTDS Clocks                                                                                                    | NTDS24-9E:0F<br>NTDS24/8AL 73:F 1 engr kev<br>NTDS24-9C:28<br>NTD26-0050[\21688F9-Kurt<br>NTD286/46-9C:A0                                                                                                    | 4.4.3<br>4.14.15<br>4.4.3<br>2.0.2<br>4.14.0                                                                                                    | 10.0.101.153<br>10.0.101.117<br>10.0.101.84<br>10.0.100.105<br>10.0.100.254                                                                                                    | 00:21:32:01:9E:0F<br>00:21:32:01:73:F1<br>00:21:32:01:9C:2B<br>00:50:C2:16:B8:F9<br>00:21:32:01:9C:A0                                                                                                    |        |       |       | -101 |
| NTDS Clocks<br>NTDS Clocks<br>NTDS Clocks<br>NTP Clocks<br>NTDS Clocks<br>NTDS Clocks                                                                                                    | NTDS24-9E:0F<br>NTDS24/8AL 73:F1 engr kev<br>NTDS24-9C:28<br>NTD26-0050[31688F9-Kurt<br>NTDS86/46-4C:A0<br>NTDS24-9E:03                                                                                                    | 4.4.3<br>4.14.15<br>4.4.3<br>2.0.2<br>4.14.0<br>4.4.3                                                                                                    | 10.0.101.153<br>10.0.101.117<br>10.0.101.84<br>10.0.100.105<br>10.0.100.254<br>10.0.101.105                                                                                                    | 00:21:32:01:9E:0F<br>00:21:32:01:73:F1<br>00:21:32:01:9C:28<br>00:50:C2:16:B8:F9<br>00:21:32:01:9C:A0<br>00:21:32:01:9E:03                                                                                                    |        |       |       | -111 |
| NTDS Clocks<br>NTDS Clocks<br>NTDS Clocks<br>NTDS Clocks<br>NTDS Clocks<br>NTDS Clocks<br>NTDS Clocks                                                                                                    | NTDS24-9E:0F<br>NTDS24/8AL 73:F1 engr kev<br>NTDS24/96:28<br>NTD26-0050\21688F9-Kurt<br>NTDS86/46-42:10<br>NTDS24-9E:03<br>NTDS24-90:DD                                                                                                    | 4.4.3<br>4.14.15<br>4.4.3<br>2.0.2<br>4.14.0<br>4.4.3<br>4.4.3                                                                                                    | 10.0.101.153<br>10.0.101.117<br>10.0.101.84<br>10.0.100.105<br>10.0.100.254<br>10.0.101.105<br>10.0.101.105                                                                                                    | 00:21:32:01:9E:0F<br>00:21:32:01:73:F1<br>00:21:32:01:73:F1<br>00:50:C2:16:88:F9<br>00:21:32:01:9C:A0<br>00:21:32:01:9E:03<br>00:21:32:01:9DDD                                                                                                    |        |       |       | m    |
| NTDS Clocks<br>NTDS Clocks<br>NTDS Clocks<br>NTDS Clocks<br>NTDS Clocks<br>NTDS Clocks<br>NTDS Clocks<br>NTDS Clocks                                                                                                    | NTD524-9E:0F<br>NTD524/8AL 73:F1 engr kev<br>NTD524/8AL 73:F1 engr kev<br>NTD56-0050 \21688F9-Kurt<br>NTD584-9E:03<br>NTD524-9E:03<br>NTD524-9E:00                                                                                                    | 4.4.3<br>4.14.15<br>4.4.3<br>2.0.2<br>4.14.0<br>4.4.3<br>4.4.3<br>4.4.3                                                                                                    | 10.0.101.153<br>10.0.101.117<br>10.0.101.84<br>10.0.100.105<br>10.0.100.254<br>10.0.100.242<br>10.0.100.242<br>10.0.101.105                                                                                                    | 00:21:32:01:9E:0F<br>00:21:32:01:73:F1<br>00:21:32:01:9C:28<br>00:50:C2:16:88:F9<br>00:21:32:01:9C:A0<br>00:21:32:01:9E:03<br>00:21:32:01:9D:DD<br>00:21:32:01:9E:00                                                                                                    |        |       |       | [11] |
| NTDS Clocks<br>NTDS Clocks<br>NTD Clocks<br>NTD Clocks<br>NTDS Clocks<br>NTDS Clocks<br>NTDS Clocks<br>NTDS Clocks<br>Clocks<br>CLAKTD Clocks                                                                                                    | NTD524-9E:0F<br>NTD524-96:07<br>NTD524-96:42<br>NTD526-95:07<br>NTD526-95:07<br>NTD524-9E:03<br>NTD524-9E:03<br>NTD524-9E:03<br>NTD524-9E:00<br>DNTD524-9E:00<br>CLRVTD12 GREEN Mikes Cube                                                                                                    | 4.4.3<br>4.14.15<br>4.4.3<br>2.0.2<br>4.14.0<br>4.4.3<br>4.4.3<br>4.4.3<br>4.4.3<br>4.15.0                                                                                                    | 10.0.101.153<br>10.0.101.117<br>10.0.101.84<br>10.0.100.105<br>10.0.100.254<br>10.0.101.105<br>10.0.100.242<br>10.0.101.100<br>10.0.100.241                                                                                                    | 00:21:32:01:9E:0F<br>00:21:32:01:73:F1<br>00:21:32:01:9C:28<br>00:50:C2:16:88:F9<br>00:21:32:01:9C:A0<br>00:21:32:01:9E:03<br>00:21:32:01:9D:DD<br>00:21:32:01:9E:00<br>00:21:32:01:9E:00                                                                                     |        |       |       | -m   |
| NTDS Clocks<br>NTDS Clocks<br>NTDS Clocks<br>NTDS Clocks<br>NTDS Clocks<br>NTDS Clocks<br>NTDS Clocks<br>CLKNTD Clocks<br>CLKNTD Clocks<br>NTDS Clocks                                                                                                    | NTDS24-9E:0F           NTDS24-9E:0F           NTD524-9E:02           NTD524-9E:02           NTD584-9E:02           NTD584-9E:03           NTD524-9E:03           NTD524-9E:00           NTD524-9E:00           NTD524-9E:00           NTD524-9E:00           NTD524-9E:00           NTD524-9E:00           NTD524-9E:00                                                                                            | 4.4.3<br>4.14.15<br>4.4.3<br>2.0.2<br>4.14.0<br>4.4.3<br>4.4.3<br>4.4.3<br>4.4.3<br>4.4.3<br>4.4.3<br>4.4.3<br>4.4.3<br>4.4.3                                                                                                    | 10.0.101.153<br>10.0.101.117<br>10.0.101.84<br>10.0.100.105<br>10.0.100.254<br>10.0.100.254<br>10.0.101.105<br>10.0.100.242<br>10.0.101.100<br>10.0.102.241<br>10.0.101.181                                                                                                    | 00:21:32:01:9E:0F<br>00:21:32:01:73:F1<br>00:21:32:01:73:F1<br>00:50:62:16:B8:F9<br>00:21:32:01:96:28<br>00:21:32:01:96:03<br>00:21:32:01:96:00<br>00:21:32:01:90:05<br>00:21:32:01:90:58                                                                                     |        |       |       | [m]  |
| NTDS Clocks<br>NTDS Clocks<br>NTDS Clocks<br>NTDS Clocks<br>NTDS Clocks<br>NTDS Clocks<br>NTDS Clocks<br>CLKNTD Clocks<br>CLKNTD Clocks<br>NTDS Clocks<br>MTDS Clocks                                                                                      | NTD524-9E:0F<br>NTD524-9E:0F<br>NTD524-9C:29<br>NTD524-9C:29<br>NTD524-9C:30<br>NTD524-9E:03<br>NTD524-9E:03<br>NTD524-9E:00<br>CLINITD I GREEN Mikes Cube<br>NTD524-9D:6F<br>GMR 1000-NTP-777 E EUT2OCX0                                                                                                    | 4,4,3<br>4,14,15<br>4,4,3<br>2,0,2<br>4,14,0<br>4,4,3<br>4,4,3<br>4,4,3<br>4,4,3<br>4,4,3<br>4,15,0<br>4,4,3<br>4,15,0<br>4,4,3<br>4,12,0                                                                                                    | 10.0.101.153<br>10.0.101.117<br>10.0.101.84<br>10.0.100.254<br>10.0.100.254<br>10.0.100.242<br>10.0.100.242<br>10.0.100.242<br>10.0.100.241<br>10.0.100.181                                                                                                    | 00:21:32:01:9E:0F<br>00:21:32:01:73:F1<br>00:21:32:01:9C:32<br>00:50:C2:16:188:F9<br>00:21:32:01:9C:03<br>00:21:32:01:9D:0D<br>00:21:32:01:9D:0D<br>00:21:32:01:9D:0D<br>00:21:32:01:9D:0F<br>00:21:32:01:9D:6F<br>00:21:32:01:77:7E                                          |        |       |       | m    |
| NTDS Clocks<br>NTDS Clocks<br>NTD Clocks<br>NTDS Clocks<br>NTDS Clocks<br>NTDS Clocks<br>NTDS Clocks<br>NTDS Clocks<br>NTDS Clocks<br>NTDS Clocks<br>NTDS Clocks<br>NTDS Clocks<br>NTDS Clocks<br>NTDS Clocks<br>NTDS Clocks<br>NTDS Clocks<br>NTDS Clocks | NTDS24-9E:0F           NTDS24-9E:0F           NTDS24-9CF23           NTDS24-9CF23           NTDS54-9E:03           NTDS24-9E:03           NTDS24-9E:03           NTDS24-9D:0D           NTDS24-9D:0D           NTDS24-9E:03           NTDS24-9E:00           NTDS24-9E:00           NTDS24-9E:00           NTDS24-9E:00           NTDS24-9D:0F           GMR 1000-NTP-77: ZE UT2OCXO           RC600-6D:42 eng kev | 4,4,3<br>4,14,15<br>2,0,2<br>4,14,0<br>4,4,3<br>4,4,3<br>4,4,3<br>4,4,3<br>4,15,0<br>4,4,3<br>4,15,0<br>4,4,3<br>4,12,0<br>4,14,15                                                                                                    | 10.0.101.153<br>10.0.101.117<br>10.0.101.84<br>10.0.100.105<br>10.0.100.254<br>10.0.100.254<br>10.0.100.242<br>10.0.101.100<br>10.0.100.241<br>10.0.101.181<br>10.0.100.219                                                                                                    | 00:21:32:01:9E:0F<br>00:21:32:01:73:F1<br>00:21:32:01:9C:20<br>00:50:C2:16:88:F9<br>00:21:32:01:9C:20<br>00:21:32:01:9C:30<br>00:21:32:01:9D:DD<br>00:21:32:01:9D:DD<br>00:21:32:01:9D:6F<br>00:21:32:01:9D:6F<br>00:21:32:01:FD:6F                                           |        |       |       | -m-  |
| NTDS Clocks<br>NTDS Clocks<br>NTDS Clocks<br>NTDS Clocks<br>NTDS Clocks<br>NTDS Clocks<br>NTDS Clocks<br>CLIANT Clocks<br>CLIANT Clocks<br>GMR 1000 Master Reference<br>RC600 Controller<br>NTDS Clocks                                                    | NTDS24-9E:0F           NTDS24-9E:0F           NTDS24-9C:22           NTDS24-9C:22           NTDS24-9C:22           NTDS24-9C:23           NTDS24-9C:03           NTDS24-9C:03           NTDS24-9C:03           NTDS24-9C:03           NTDS24-9C:03           NTDS24-9C:04           NTDS24-9C:05           GMR 1000-NTP-77:7E           EUT20CXO           RC600-6D:A2 eng kev           NTDS24-9D:0F7             | 4,4,3<br>4,14,15<br>4,4,3<br>2,0,2<br>4,14,0<br>4,4,3<br>4,4,3<br>4,4,3<br>4,4,3<br>4,4,3<br>4,4,3<br>4,15,0<br>4,4,3<br>4,12,0<br>4,14,15<br>4,4,3                                                                                                    | 10.0.101.153<br>10.0.101.117<br>10.0.101.184<br>10.0.100.105<br>10.0.101.05<br>10.0.100.254<br>10.0.101.105<br>10.0.100.242<br>10.0.101.100<br>10.0.100.241<br>10.0.101.181<br>10.0.100.181                                                                                                | 00:21:32:01:95:07<br>00:21:32:01:73:F1<br>00:21:32:01:73:F1<br>00:21:32:01:95:28<br>00:50:C2:16:88:F9<br>00:21:32:01:95:00<br>00:21:32:01:95:00<br>00:21:32:01:95:00<br>00:21:32:01:95:00<br>00:21:32:01:90:67<br>00:21:32:01:90:F7                                           |        |       |       | III. |
| NTDS Clocks<br>NTDS Clocks<br>NTDS Clocks<br>NTDS Clocks<br>NTDS Clocks<br>NTDS Clocks<br>NTDS Clocks<br>NTDS Clocks<br>NTDS Clocks<br>NTDS Clocks<br>NTDS Clocks<br>NTDS Clocks<br>NTDS Clocks<br>NTDS Clocks<br>NTDS Clocks                              | NTD524-9E:0F<br>NTD524-9E:0F<br>NTD524-95CF20<br>NTD526-0050/\$1688F9-Kurt<br>NTD584-9E:03<br>NTD524-9E:03<br>NTD524-9E:00<br>NTD524-9E:00<br>CLINITD 12 GREEN MIKes Cube<br>NTD524-9D:6F<br>GMR.1000-NTP-77:7E EUT2OCXO<br>RC600-60:A2 eng Kev<br>NTD524-9D:F8                                                                                                    | $\begin{array}{c} 4, 4, 3\\ 4, 14, 15\\ 2, 0, 2\\ 4, 14, 0\\ 4, 14, 0\\ 4, 4, 3\\ 4, 4, 3\\ 4, 4, 3\\ 4, 4, 3\\ 4, 15, 0\\ 4, 4, 3\\ 4, 15, 0\\ 4, 14, 15\\ 4, 4, 3\\ 4, 14, 15\\ 4, 4, 3\\ 4, 4, 3\\ 4, 4, 4\\ 4, 4, 4\\ 4, 4$ | $\begin{array}{c} 10.0, 101, 153\\ 10.0, 101, 117\\ 110.0, 101, 184\\ 10.0, 100, 105\\ 10.0, 100, 254\\ 10.0, 101, 105\\ 10.0, 100, 242\\ 10.0, 101, 100\\ 10.0, 100, 241\\ 10.0, 100, 181\\ 10.0, 100, 181\\ 10.0, 100, 181\\ 10.0, 100, 181\\ 10.0, 100, 181\\ 10.0, 101, 82\end{array}$ | 007211320119500<br>00221132011737F1<br>0022113201157251<br>0015015201155223<br>0015015210195240<br>0012113201195240<br>0012113201195040<br>0012113201195040<br>0012113201195050<br>0012113201190158                                                                           |        |       |       |      |
| NTDS Clocks<br>NTDS Clocks<br>NTD Clocks<br>NTDS Clocks<br>NTDS Clocks<br>NTDS Clocks<br>NTDS Clocks<br>CLKNTD Clocks<br>CLKNTD Clocks<br>GNR 1000 Master Reference<br>RC600 Controller<br>NTDS Clocks<br>NTDS Clocks<br>NTDS Clocks                       | NTDS24-9E:0F           NTDS24-9E:0F           NTD524-9E:22           NTD524-9E:02           NTD584-9E:02           NTD524-9E:03           NTD524-9E:03           NTD524-9E:00           NTD524-9E:00           NTD524-9E:00           NTD524-9E:00           NTD524-9E:00           NTD524-9E:00           NTD524-9E:07           NTD524-9D:F7           NTD524-9D:F7           NTD524-9D:F7                       | 4,4,3<br>4,14,15<br>4,4,3<br>2,0,2<br>4,14,0<br>4,4,3<br>4,4,3<br>4,4,3<br>4,4,3<br>4,4,3<br>4,15,0<br>4,4,3<br>4,12,0<br>4,4,3<br>4,12,0<br>4,14,15<br>4,4,3<br>4,4,3<br>4,4,3<br>4,4,3<br>4,4,3<br>4,4,3<br>4,4,3                                                                                                    | $\begin{array}{c} 10.0.101.153\\ 10.0.101.117\\ 110.0.101.84\\ 10.0.100.105\\ 10.0.100.254\\ 10.0.100.254\\ 10.0.101.100\\ 10.0.101.100\\ 10.0.101.181\\ 10.0.101.181\\ 10.0.100.181\\ 10.0.101.81\\ 10.0.00.219\\ 10.0.52\end{array}$                                                     | 00:21:32:01:95:07<br>00:21:32:01:73:F1<br>00:21:32:01:97:85<br>00:51:32:01:96:28<br>00:50:62:16:88:F9<br>00:21:32:01:96:00<br>00:21:32:01:96:00<br>00:21:32:01:90:67<br>00:21:32:01:90:67<br>00:21:32:01:90:67<br>00:21:32:01:90:F7<br>00:21:32:01:90:F7<br>00:21:32:01:90:F7 |        |       |       | m    |

8. Select "Start Update" option from the menu bar. A message "Waiting for device to request download" will be displayed. The selected device should automatically begin downloading within 60 seconds (2-3 minutes if not on a DHCP enabled server). Monitor the message in the application.

|                                                                                                    | rt Update Abort                                                                                                    |                                                                                                    |                                                                                                    |                                                                                                    |                                                                                                    | Log                        | About | 1 |
|----------------------------------------------------------------------------------------------------|----------------------------------------------------------------------------------------------------|----------------------------------------------------------------------------------------------------|----------------------------------------------------------------------------------------------------|----------------------------------------------------------------------------------------------------|----------------------------------------------------------------------------------------------------|----------------------------|-------|---|
| irrent Task:                                                                                                    |                                                                                                    | Activity Lon:                                                                                                    |                                                                                                    |                                                                                                    |                                                                                                    |                            |       |   |
| Mike (Essemtec) will reset a                                                                                                    | ind request download.                                                                                                    | Programming s<br>Device Mike (E<br>1 device(s) fail<br>0 device(s) will<br>Programming s<br>Initiating local<br>Completed dev                                                                                                    | equence completed<br>issemtec) failed pass<br>led password test al<br>l be updated.<br>sequence completed<br>subnet search.<br>vice search, found 1                                                                                                    | <ul> <li>0 devices update<br/>word test and will r<br/>nd will not be updat</li> <li>0 devices update</li> <li>38 devices in 8.314</li> </ul>                                                                                                    | d, 0 failures.<br>tot be updated.<br>ed.<br>d, 0 failures.<br>seconds                                                                                                    |                            |       |   |
| Updating dev                                                                                                    | ce 1 of 1                                                                                                    | 1 device(s) will<br>Waiting for Mik                                                                                                    | ed.<br>I be updated.<br>(Essemtec) to rec</th <th>uest download.</th> <th></th> <th></th> <th></th> <th></th>                                                                                                    | uest download.                                                                                                    |                                                                                                    |                            |       |   |
| mile                                                                                                    | Name                                                                                                    |                                                                                                    | Vertion                                                                                                    | IP address                                                                                                    | MAC address                                                                                                    | Chatria                    |       | - |
| MR 1000 Master Reference                                                                                                    | GMR 1000-PTP-9A: 7E K66                                                                                                    |                                                                                                    | 4,14,14                                                                                                    | 10.0.101.29                                                                                                    | 00:21:32:01:9A:7E                                                                                                    | Cruids                     |       |   |
| MR 1000 Master Reference                                                                                                    | GMR 1000-PTP-9A:80 K66                                                                                                    |                                                                                                    | 4, 14, 14                                                                                                    | 10.0.101.31                                                                                                    | 00:21:32:01:9A:80                                                                                                    |                            |       | R |
| MR 5000 Master Reference                                                                                                    | GMR 5000-PTP-67:2E k66 er                                                                                                    | ng kev                                                                                                    | 4.14.14                                                                                                    | 10.0.102.5                                                                                                    | 00:21:32:01:67:2E                                                                                                    |                            |       | 1 |
| MR5000 Master Reference                                                                                                    | GMR5000-PTP-67:3E k66 .2                                                                                                    | 16<br>                                                                                                    | 4,14,14                                                                                                    | 10.0.100.26                                                                                                    | 00:21:32:01:67:3E                                                                                                    |                            |       |   |
| MR 5000 Master Reference                                                                                                    | GMR 5000-PTP-70:20 k86 er                                                                                                    | ig kev                                                                                                    | 4, 14, 14                                                                                                    | 10.0.102.6                                                                                                    | 00:21:32:01:70:20                                                                                                    |                            |       |   |
| MR5000 Master Reference                                                                                                    | GMR 5000-PTP-83:D8 "Mike"                                                                                                    | s Cube                                                                                                    | 4.15.0                                                                                                    | 10.0.100.106                                                                                                    | 00:21:32:01:83:D8                                                                                                    |                            |       |   |
| MR5000 Master Reference                                                                                                    | Kyle'SGMR                                                                                                    |                                                                                                    | 4.14.14                                                                                                    | 10.0.100.216                                                                                                    | 00:21:32:01:77:DD                                                                                                    |                            |       |   |
| CR Reference Generator                                                                                                    | MCR 5000-KyleDesk                                                                                                    |                                                                                                    | 3.1.0                                                                                                    | 10.0.100.206                                                                                                    | 00:21:32:01:12:96                                                                                                    | 0002000                    | -     | d |
| TP Clocks                                                                                                    | NTD44- Accounting Dept.                                                                                                    |                                                                                                    | 2.0.2                                                                                                    | 10.0.100.129                                                                                                    | 00:50:C2:16:B1:F4                                                                                                    | WORKING                    |       | ١ |
| TDS Clocks                                                                                                    | NTDS112-RM-2C:61                                                                                                    |                                                                                                    | 3.0.9                                                                                                    | 10.0.101.56                                                                                                    | 00:21:32:01:2C:61                                                                                                    |                            |       |   |
| TDS Clocks                                                                                                    | NTDS16-DT-61:FD                                                                                                    |                                                                                                    | 3.0.9                                                                                                    | 10.0.100.237                                                                                                    | 00:21:32:01:61:FD                                                                                                    |                            |       |   |
| TDS Clocks                                                                                                    | NTDS16-RM-59:02                                                                                                    |                                                                                                    | 3.0.9                                                                                                    | 10.0.101.74                                                                                                    | 00:21:32:01:59:02                                                                                                    |                            |       |   |
| TDS Clocks                                                                                                    | NTDS24-72:18                                                                                                    |                                                                                                    | 4.2.2                                                                                                    | 10.0.101.42                                                                                                    | 00:21:32:01:72:18                                                                                                    |                            |       |   |
| mod i                                                                                                    | 10001 00 00                                                                                                    |                                                                                                    |                                                                                                    |                                                                                                    | 00.01.00.01.00.05                                                                                                    |                            |       |   |
| erclock Programming Utilit                                                                                                    | /                                                                                                    |                                                                                                    |                                                                                                    |                                                                                                    |                                                                                                    |                            |       |   |
| up Search Options Sta                                                                                                    | rt Update Abort                                                                                                    |                                                                                                    |                                                                                                    |                                                                                                    |                                                                                                    | Log                        | About |   |
| rrent Task:                                                                                                    |                                                                                                    | Activity Log:                                                                                                    |                                                                                                    |                                                                                                    |                                                                                                    |                            |       |   |
| Downloading for NTDS26/8                                                                                                    | AL-90:29 Mike's Cube:                                                                                                    | Update proces                                                                                                    | is aborted.                                                                                                    | 0 devices undate                                                                                                    | d O faitures                                                                                                    |                            |       | 1 |
| K64 primary a                                                                                                    | pplication                                                                                                    | Programming s<br>Setup complete                                                                                                    | equence completed                                                                                                    | <ul> <li>0 devices update</li> </ul>                                                                                                    | d, 0 failures.                                                                                                    |                            |       |   |
|                                                                                                    |                                                                                                    | Programming s                                                                                                    | equence completed                                                                                                    | 0 devices update                                                                                                    | d, 0 failures.                                                                                                    |                            |       | J |
| Sending block 646 of                                                                                                    | 2887 (retries: 0)                                                                                                    | Initiating local :                                                                                                    | subnet search.                                                                                                    | 38 devices in 8 361                                                                                                    | seconds                                                                                                    |                            |       |   |
| Updating devi                                                                                                    | ice 1 of 1                                                                                                    | 1 device(s) will                                                                                                    | be updated.                                                                                                    | Jo devices in 0.301                                                                                                    | seconds                                                                                                    |                            |       |   |
|                                                                                                    | 18.                                                                                                    | Waiting for NTI                                                                                                    | DS26/8AL-90:29 Mil                                                                                                    | e's Cube to reques                                                                                                    | t download.                                                                                                    |                            |       | l |
|                                                                                                    |                                                                                                    | Downloading K                                                                                                    | .64 primary applicati                                                                                                    | on for NIDS26/8AL                                                                                                    | 90:29 Mike's Cube                                                                                                    |                            |       |   |
| amily                                                                                                    | Name                                                                                                    |                                                                                                    | A Version                                                                                                    | IP address                                                                                                    | MAC address                                                                                                    | Statue                     |       | - |
| TDS Clocks                                                                                                    | NTDS26-12:4D conf room                                                                                                    |                                                                                                    | 309                                                                                                    | 10.0.100.198                                                                                                    | 00-21-32-01-12-AD                                                                                                    | ordros                     |       |   |
| TDS Clocks                                                                                                    | NTDS26-1C:70                                                                                                    |                                                                                                    | 3.0.2                                                                                                    | 10.0.101.54                                                                                                    | 00:21:32:01:1C:70                                                                                                    |                            |       |   |
| TDS Clocks                                                                                                    | NTDS26/8AL-90:29 Mike's C                                                                                                    | lube                                                                                                    | 4.14.14                                                                                                    | 10.0.100.157                                                                                                    | 00:21:32:01:90:29                                                                                                    | Programming: 22            | 6     | 4 |
| TDS Clocks                                                                                                    | NTDS26LUX-74:47 Mike's Ci                                                                                                    | ube"                                                                                                    | 4.15.0                                                                                                    | 10.0.100.212                                                                                                    | 00:21:32:01:74:47                                                                                                    |                            |       |   |
| TDS Clocks                                                                                                    | NTDS26LUX-9A:45                                                                                                    |                                                                                                    | 4.14.0                                                                                                    | 10.0.101.99                                                                                                    | 00:21:32:01:9A:45                                                                                                    |                            |       |   |
| TDS Clocks                                                                                                    | NTDS29-9A:C9 eng kev                                                                                                    |                                                                                                    | 4.14.15                                                                                                    | 10.0.100.197                                                                                                    | 00:21:32:01:9A:C9                                                                                                    |                            |       |   |
| TDS Clocks                                                                                                    | NTDS44-9E:17                                                                                                    |                                                                                                    | 4.14.0                                                                                                    | 10.0.100.191                                                                                                    | 00:21:32:01:9E:17                                                                                                    |                            |       |   |
| TDS Clocks                                                                                                    | NTDS46-2_9A:CB engr kev                                                                                                    |                                                                                                    | 4.14.15                                                                                                    | 10.0.101.87                                                                                                    | 00:21:32:01:9A:CB                                                                                                    |                            |       |   |
| TDS Clocks                                                                                                    | NTDS46-75:55                                                                                                    |                                                                                                    | 4.5.0                                                                                                    | 10.0.101.1                                                                                                    | 00:21:32:01:75:55                                                                                                    |                            |       |   |
| TDS Clocks                                                                                                    | NTDS46/12AL-9A:CA eng ki                                                                                                    | ev                                                                                                    | 4.14.15                                                                                                    | 10.0.100.140                                                                                                    | 00:21:32:01:9A:CA                                                                                                    |                            |       |   |
| TDS Clocks                                                                                                    | NTDS46/12alpha-48:17                                                                                                    |                                                                                                    | 3.1.0                                                                                                    | 10.0.100.200                                                                                                    | 00:21:32:01:4B:17                                                                                                    |                            |       | F |
| TDS Clocks                                                                                                    | NTDS46/26/3alpha-0A:B0-C                                                                                                    | DS                                                                                                    | 3.0.9                                                                                                    | 10.0.101.57                                                                                                    | 00:21:32:01:0A:B0                                                                                                    |                            |       | Ľ |
| TDS Clocks                                                                                                    | NTDS46/26/38ipna-26:58<br>NTDS49-9D:88                                                                                                    |                                                                                                    | 3.0.9                                                                                                    | 10.0.101.21                                                                                                    | 00:21:32:01:26:58<br>00:21:32:01:9D:88                                                                                                    |                            |       |   |
|                                                                                                    | 1000000                                                                                                    |                                                                                                    |                                                                                                    | 10.01.001.003                                                                                                    |                                                                                                    |                            |       |   |
|                                                                                                    | /                                                                                                    |                                                                                                    |                                                                                                    |                                                                                                    |                                                                                                    |                            |       |   |
| erclock Programming Utility                                                                                                    | rt Update Abort                                                                                                    |                                                                                                    |                                                                                                    |                                                                                                    |                                                                                                    | Log                        | About |   |
| erclock Programming Utility<br>up Search Options Sta                                                                                                    |                                                                                                    |                                                                                                    |                                                                                                    |                                                                                                    |                                                                                                    |                            |       |   |
| erclock Programming Utility<br>up Search Options Sta<br>rrent Task:                                                                                                    |                                                                                                    | Activity Log:                                                                                                    |                                                                                                    |                                                                                                    |                                                                                                    |                            |       | 1 |
| terclock Programming Utilit;<br>up Search Options Sta<br>rrent Task:                                                                                                    |                                                                                                    | Activity Log:<br>Programming s                                                                                                    | requence completed                                                                                                    | 0 devices update                                                                                                    | d, 0 failures.                                                                                                    |                            |       |   |
| terclock Programming Utilit;<br>up Search Options Sta<br>rrent Task:                                                                                                    |                                                                                                    | Activity Log:<br>Programming s<br>Initiating local<br>Completed dev                                                                                                    | equence completed<br>subnet search.<br>/ice search, found 1                                                                                                    | 0 devices update<br>38 devices in 8.361                                                                                                    | d, 0 failures.<br>seconds                                                                                                    |                            |       |   |
| terclock Programming Utilit;<br>up Search Options Sta<br>rrent Task:                                                                                                    |                                                                                                    | Activity Log:<br>Programming s<br>Initiating local<br>Completed dev<br>1 device(s) will<br>Waiting for Arr                                                                                                    | equence completed<br>subnet search,<br>vice search, found 1<br>be updated.<br>DS26/841-00-20 Mil                                                                                                    | 0 devices update<br>38 devices in 8.361                                                                                                    | d, 0 failures.<br>seconds                                                                                                    |                            |       |   |
| terclock Programming Utilit;<br>up Search Options Sta<br>rrent Task:                                                                                                    |                                                                                                    | Activity Log:<br>Programming s<br>Initiating local<br>Completed dev<br>1 device(s) will<br>Waiting for NTI<br>Downloading K                                                                                                    | equence completed<br>subnet search.<br>vice search, found 1<br>l be updated.<br>DS26/8AL-90:29 Mil<br>'64 primary applicati                                                                                                    | 0 devices update<br>38 devices in 8.361<br>e's Cube to reques<br>on for NTDS26/8AL                                                                                                    | d, 0 failures.<br>seconds<br>t download.<br>-90:29 Mike's Cube                                                                                                    |                            |       |   |
| erclock Programming Utilit;<br>up Search Options Sta<br>rrent Task:                                                                                                    |                                                                                                    | Activity Log:<br>Programming s<br>Initiating local<br>Completed dev<br>1 device(s) will<br>Waiting for NTI<br>Downloading K<br>Downloading K                                                                                                    | equence completed<br>subnet search.<br>vice search, found 1<br>be updated.<br>DS26/8AL-90:29 Mil<br>64 primary applicati<br>64 bootloader for N                                                                                                    | 0 devices update<br>38 devices in 8.361<br>ce's Cube to reques<br>on for NTDS26/8AL<br>TDS26/8AL-90:29 M                                                                                                    | d, 0 failures.<br>seconds<br>t download.<br>90:29 Mike's Cube<br>fike's Cube                                                                                                    |                            |       |   |
| erclock Programming Utilit;<br>up Search Options Sta<br>rrent Task:                                                                                                    |                                                                                                    | Activity Log:<br>Programming s<br>Initiating local<br>Completed dev<br>1 device(s) wil<br>Waiting for NTI<br>Downloading K<br>Downloading K<br>Programming c<br>Device NTDS26                                                                                                    | iequence completed<br>subnet search.<br>vice search, found 1<br>Ds updated.<br>DS26/8AL-90:29 Mil<br>i64 bootloader for N<br>iompleted for NTDS:<br>j8AL-90:29 [xke's i                                                                                                    | . 0 devices update<br>38 devices in 8.361<br>e's Cube to reques<br>on for NTDS26/8AL<br>TDS26/8AL-90:29<br>Hi6/8AL-90:29 Mike's<br>Lube successfully lo                                                                                                    | d, 0 failures.<br>seconds<br>t download.<br>90:29 Mike's Cube<br>Gube.<br>Cube.<br>cated after reprogrammi                                                                                                    | ng.                        |       |   |
| erclock Programming Utility<br>up Search Options Sta<br>rent Task:                                                                                                    |                                                                                                    | Activity Log:<br>Programming s<br>Initiating local<br>Completed dev<br>1 device(s) will<br>Waiting for NTI<br>Downloading K<br>Downloading K<br>Drogramming c<br>Device NTDS26<br>Programming s                                                                                                    | sequence completed<br>subnet search.<br>vice search, found 1<br>Ibe updated.<br>D526/8AL-90:29 Mi<br>64 portloader for N<br>Sompleted for NTDS:<br>5/8AL-90:29 Ste's t<br>equence completed                                                                                                    | 0 devices update<br>38 devices in 8.361<br>xe's Cube to reques<br>on for NTDS26/8AL<br>TDS26/8AL-90:29 Mike's<br>Cube successfully lo<br>1 device updated                                                                                                    | d, 0 failures.<br>seconds<br>t download.<br>90:29 Mike's Cube<br>tike's Cube<br>Cube.<br>cated after reprogrammi<br>0 failures.                                                                                                    | ng.                        |       |   |
| erclock Programming Utility<br>up Search Options Sta<br>rrent Task:                                                                                                    | Name                                                                                                    | Activity Log:<br>Programming s<br>Initiating local:<br>Completed dev<br>1 device(s) will<br>Waiting for NT<br>Downloading K<br>Downloading K<br>Programming c<br>Programming s                                                                                                    | sequence completed<br>subnet search,<br>vice search, found 1<br>Ds26/8AL-90:29 Mi<br>54 primary applicati<br>54 postoader for NI<br>55/8AL-90:29 See's 4<br>Equence completed<br>A Version                                                                                                    | 0 devices update<br>38 devices in 8.361<br>xe's Cube to reques<br>on for NTDS26/8AL<br>TDS26/8AL-90:29 Mike's<br>Cube successfully lo<br>1 device updated<br>IP address                                                                                                    | d, 0 failures.<br>seconds<br>t download.<br>90:29 Nike's Cube<br>Cube.<br>cated after reprogrammi<br>0 failures.<br>MAC address                                                                                                    | ng.<br>Status              |       |   |
| erclock Programming Utility<br>up Search Options Sta<br>rent Task:<br>amily<br>TDS Clocks                                                                                                    | Name<br>NTDS26-12:AD confroom                                                                                                    | Activity Log:<br>Programming s<br>Initiating local :<br>Completed des<br>1 device(s) will<br>Waiting for NTI<br>Downloading K<br>Downloading K<br>Programming c<br>Device NTDS26<br>Programming c                                                                                                    | sequence completed<br>subnet search,<br>ble updated.<br>D526/8AI-90:29 ML<br>64 primary applicati<br>64 bootdoader for NTDS<br>/ SAL-90:29 Las et<br>actual completed for NTDS<br>/ SAL-90:29 Las et<br>actual completed for NTDS<br>/ Sal-90:29 Las et<br>actual completed for NTDS<br>/ Sal-90:20 Las et<br>al. Version<br>3.0.9                                                                                                    | 0 devices update<br>38 devices in 8.361<br>38 Source in 8.361<br>50 Source in 8.361<br>50 Source in 8.361<br>50 Source in 9.36<br>50 Source in 9.36<br>50 Source                                                                                  | d, 0 failures.<br>seconds<br>townload.<br>90:29 Mile's Cube<br>Cube.<br>Cube.<br>Cube.<br>Cube.<br>Cube.<br>Cube.<br>MAC address<br>00:21:32:01:12:AD                                                                                                    | ng.<br>Status              |       |   |
| erclock Programming Utility<br>up Search Options Sta<br>rent Task:<br>amily<br>TDS Clocks<br>TDS Clocks                                                                                                    | Name<br>NTDS26-12:AD conf room<br>NTDS26-12:70                                                                                                    | Activity Log:<br>Programming s<br>Initiating local :<br>Completed des<br>1 device(s) will<br>Waiting for NT<br>Downloading K<br>Programming c<br>Device NTDS22<br>Programming s                                                                                                    | sequence completed<br>subnet search.<br>ice search, found 1<br>bie updated.<br>D526/84.190:29 Mit<br>64 poimary applicat<br>164 bootsader for NITDS.<br>6/84.190:29 Jake s<br>focuence completed for<br>A Version<br>3.0.9<br>3.0.2                                                                                                    | 0 devices update<br>38 devices in 8.36 1<br>se's Cube to reques<br>on for NTDS26/84L-90:29<br>NG/84L-90:29 Nile's<br>Cube successfull to<br>IP address<br>10.0.100.198<br>10.0.100.195                                                                                                    | d, 0 failures.<br>seconds<br>t download.<br>90:29 Nike's Cube<br>Cube<br>Cube<br>cated after reprogrammi<br>0 failures.<br>MAC address<br>00:21:32:01:12:20<br>00:21:32:01:12:70                                                                                                    | ng.<br>Status              |       |   |
| erclock Programming Utility<br>up Search Options Sta<br>rent Task:<br>amily<br>TDS Clocks<br>TDS Clocks<br>TDS Clocks<br>TDS Clocks<br>TDS Clocks                                                                                                    | Name<br>NDS26-12/AD conf foom<br>HDS26-12/AD conf foom<br>HDS26/BAL-90/29 Mike's C                                                                                                    | Activity Log:<br>Programming s<br>Initiating local:<br>Completed des<br>1 device(s) will<br>Waiting for NII<br>Downloading K<br>Downloading K<br>Downloading K<br>Programming c<br>Programming s                                                                                                    | sequence completed<br>subret search, found 1<br>loe updated.<br>DS26/84.1-90:29 Mil<br>64 primary application<br>for horizon and the second second<br>for updated for NTDS2<br>for update for NTDS2<br>for update for NTDS2<br>for update for NTDS2<br>for update for NTDS2<br>for update for NTDS2<br>for update for NTDS2<br>second second second second<br>second second second second<br>second second second second<br>second second second second<br>second second second second<br>second second second second<br>second second second second<br>second second second second<br>second second second second<br>second second second second second<br>second second second second second<br>second second second second second<br>second second second second second second<br>second second second second second second second<br>second second second second second second second<br>second second second second second second second<br>second second second second second second second<br>second second second second second second second second<br>second second second second second second second second<br>second second second second second second second second second<br>second second second second second second second second second<br>second second se                                                                                                    | 0 devices update<br>38 devices in 8.361<br>245 Cube to requese<br>16/8AL-90:29 Mike's<br>16/8AL-90:29 Mike's<br>16/8AL-90:29 Mike's<br>16/8AL-90:29 Mike's<br>16/8AL-90:29 Mike's<br>10.6 J.00:198<br>10.0.103.54<br>10.0.103.54<br>10.0.103.54                                                                                                    | J, 0 failures.<br>seconds<br>tdownload.<br>90:29 Nike's Cube<br>Cube.<br>Cube.<br>Cube.<br>0 failures.<br>MAC address<br>00:21:32:01:12:AD<br>00:21:32:01:1C:70<br>00:21:32:01:1C:70<br>00:21:32:01:1C:70<br>00:21:32:01:1C:70<br>00:21:32:01:74:4-7                                                                                                    | ng.<br>Status<br>Completed |       |   |
| erclock Programming Utility<br>up Search Options Sta<br>rent Task:<br>umby<br>TBS Clocks<br>TBS Clocks<br>TBS Clocks<br>TBS Clocks<br>TBS Clocks                                                                                                    | Name<br>NTDS26-12:AD conf room<br>NTDS26-12:C:70<br>NTDS26-12:Op:23 Mike's C<br>NTDS26.UX-74-477 Mike's C<br>NTDS26.UX-74-477 Mike's C                                                                                                    | Activity Log:<br>Programming s<br>Initiating local<br>Completed dev<br>1 device(s) will<br>Waiting for NT<br>Downloading K<br>Programming c<br>Device NTD528<br>Etop common s<br>Stop common s<br>Stop common s                                                                                                    | sequence completed<br>subnet search.<br>(wise search, found 1<br>ble updated.<br>DS26/8AL-90:29 Mike<br>64 pointaafer for N<br>completed for NTDS2<br>6/8AL-90:29 Mike s<br>6/8AL-90:29 Mike s<br>6/8AL-90:29 Mike s<br>4. Version<br>3.0.9<br>3.0.2<br>4.15.0<br>4.15.0                                                                                                    | 0 devices update<br>38 devices in 8.36 1<br>se's Cube to request<br>on for NTDS26/84L<br>10526/84L-90:29 Mice's<br>106/84L-90:29 Mice's<br>10.0 updated<br>IP address<br>10.0 updated<br>IP address<br>10.0 updated<br>10.0 updated<br>10.0           | J, 0 failures.<br>seconds<br>t download.<br>90:29 Mire's Cube<br>Cube.<br>Cube.<br>Cated after reprogrammi<br>of failures.<br>MAC address<br>00:21:32:0112:A0<br>00:21:32:01150:29<br>00:21:32:01:19:029<br>00:21:32:01:74:47                                                                                                    | ng.<br>Status<br>Completed |       |   |
| erclock Programming Utility<br>up Search Options Sta<br>rent Task:<br>amily<br>TIS Gods<br>TIS Gods<br>TIS Gods<br>TIS Gods<br>TIS Gods<br>TIS Gods<br>TIS Gods<br>TIS Gods                                                                                                    | Name<br>NTDS26-12:AD conf room<br>NTDS26-12:C70<br>NTDS26(JRA-90:29 Mike's C<br>NTDS26(JRA-90:29 Mike's C<br>NTDS26(JRA-97:C2-CDS<br>NTDS26(JRA-97-44-79 Mise's C                                                                                                    | Activity Log:<br>Programming s<br>Initiating local<br>Completed dev<br>1 device(s) will<br>Waiting for NT<br>Downloading K<br>Drogramming c<br>Programming s<br>Programming s<br>Lube<br>Lube                                                                                                    | sequence completed<br>subret search. Vice search, found 1<br>Ibe updated.<br>DS26/84.1-90:29 Mil<br>6-4 primary application<br>for the second for NTDS2<br>for the second for NTDS2<br>for the second for NTDS2<br>a Version<br>3.0.9<br>3.0.2<br>4.15.0<br>4.15.0<br>4.14.13                                                                                                    | 0 devices update<br>38 devices in 8.361<br>xe's Cube to reques<br>for NTDS26/8AL<br>TDS26/8AL-90:29<br>Libe successfully lo<br>1 device updated<br>IP address<br>10.0.100.154<br>10.0.100.154<br>10.0.100.212<br>192.168.1.1<br>10.0.199                                                                                                    | 1, 0 failures.<br>seconds<br>tdownload.<br>90:29 Mike's Cube<br>Cube.<br>Cube.<br>0 failures.<br>MAC address<br>00:21:320:112:A0<br>00:21:320:112:A0<br>00:21:320:112:A0<br>00:21:320:119:A45                                                                                                    | ng.<br>Status<br>Completed |       |   |
| erclock Programming Utility<br>up Search Options Sta<br>rrent Task:<br>Task:<br>Task | Name<br>NTDS26-12:AD conf room<br>NTDS26-10:70<br>NTDS26LUX-74-477Wike's CI<br>NTDS26LUX-74-477Wike's CI<br>NTDS26LUX-74-474Wike's CI<br>NTDS29AUX-9A:45<br>NTDS29AUX-9A:45                                                                                                    | Activity Log:<br>Programming s<br>Initiating local:<br>Completed dev<br>1 device(s) will<br>Waiting for NT<br>Downloading K<br>Programming of<br>Device NTDS28<br>Programming of<br>Lube                                                                                                    | equence completed<br>subnet search,<br>livice search, found<br>D526/6AL-90:29 Mice 1<br>G4 bootsdaer for N mos:<br>5/6AL-90:29 Mice 1<br>A Version<br>3.0.9<br>3.0.2<br>4.15.0<br>4.14.13<br>4.14.13                                                                                                    | 0 devices update<br>38 devices in 8.361<br>devices in 8.361<br>devices in 8.361<br>devices in 8.361<br>devices in 8.361<br>DES26/8AL-90:29<br>DES26/8AL-90:29<br>DES266/8AL-90:29<br>DES266/8AL-90:29<br>DES266/8AL-90:29<br>DES266/8AL-90:29<br>DES266/8AL-90:29<br>DES266/8AL-90:29<br>DES266/8AL-90:29<br>DES266/8AL-90:29<br>DES266/8AL-90:29<br>DES266/8AL-90:29<br>DES266/8AL-90<br>DES266/8AL-90<br>DES26                                            | I, 0 failures.<br>seconds<br>t.download.<br>90:29 Mike's Lube<br>Lake's Lube<br>Lake's Lube<br>MAC address<br>00:21132:01112:AD<br>00:21132:01112:AD<br>00:21132:01197:C2<br>00:21132:01197:C2<br>00:21132:01194:C9                                                                                                    | ng.<br>Status<br>Completed |       |   |
| terclock Programming Utility<br>up Search Options Sta<br>rrent Task:<br>amily<br>TTS Glocks<br>TTS Glocks<br>TTS Glocks<br>TTS Glocks<br>TTS Glocks<br>TTS Glocks<br>TTS Glocks<br>TTS Glocks<br>TTS Glocks                                                                                                    | Name<br>NTDS26-12:AD conf room<br>NTDS26-16:70<br>NTDS26(JRA-90:29 Mike's C<br>NTDS26(JRA-90:29 Mike's C<br>NTDS26(JRA-97:C2-CDS<br>NTDS26(JRA-97:C2-CDS<br>NTDS29-9A:C9 eng kev<br>NTDS49-94:17                                                                                                    | Activity Log:<br>Programming s<br>Initiating local;<br>Completed dev<br>1 device(s) will<br>Waiting for NT<br>Downloading K<br>Downloading K<br>Downloading K<br>Device NTDS22<br>2109 common S<br>Lube                                                                                                    | sequence completed<br>subnet search, found 1<br>bis updated.<br>D526/8490:29 Mike<br>64 biologader for NITDS:<br>6/8490:29 Mike 1<br>5/8490:29 Mike 1<br>3.0.9<br>3.0.2<br>4.15.0<br>4.15.0<br>4.14.13<br>4.14.0<br>4.14.15                                                                                                    | 0 devices update<br>38 devices in 8.361<br>38 devices in 8.361<br>38 devices in 8.361<br>10526/841-90:29<br>10526/841-90:29<br>10 accessfully lo<br>10 accessfully lo<br>10 accessful                                                                                  | I, 0 failures.<br>seconds<br>tdownload.<br>90/25 Mike's Cube<br>Cube.<br>cated after reprogrammi<br>00/21122011240<br>00/211220119240<br>00/211220119240<br>00/211220119240<br>00/2112201194-45<br>00/2112201194-45<br>00/2112201194-45                                                                                                    | ng.<br>Status<br>Completed |       |   |
| erclock Programming Utility<br>up Search Options Sta<br>rrent Task:<br>unter Task:<br>unter                                                                                                    | Name<br>NTDS26-12:AD conf room<br>NTDS26-12:AD conf room<br>NTDS26AL-90:29 Mile's C<br>NTDS26LUX-74-47 Mile's C<br>NTDS26LUX-9A-45<br>NTDS26AL-97:C2-CD<br>NTDS26AL-97:C2-CD<br>NTDS26AL-97:C2-CD<br>NTDS26AL-97:C2-CD<br>NTDS45-2:17<br>NTDS45-2:17<br>NTDS55-2:17<br>NTDS55-2:17<br>NTDS555-2:17<br>NTDS555-2:17<br>NTD5555-2:17<br>NTD5555-2:17<br>NTD5555-2:17<br>NTD5555-2:17<br>NTD5555-2:17<br>NTD5555-2:17<br>NTD5555-2:17<br>NTD5555-2:17<br>NTD5555-2:17<br>NTD5555-2:17<br>NTD5555-2:17<br>NTD5555-2:17<br>NTD5555-2:17<br>NTD555-2:17<br>NTD5555-2:17<br>NTD5555-2:17<br>NTD5555-2:17<br>NTD5555-2:17<br>NTD5555-2:17<br>NTD5555-2:17<br>NTD5555-2:17<br>NTD5555-2:17<br>NTD5555-2:17<br>NTD5555-2:17<br>NTD5555-2:17<br>NTD5555-2:17<br>N | Activity Log:<br>Programmings 2<br>Initiating local<br>Completed des<br>1 device(s) will<br>Waiting for NTI<br>Downloading K<br>Downloading K<br>Programming c<br>Programming e                                                                                                    | equence completed<br>subnet search, found 1b eupdated.<br>1b eupdated.<br>1b eu | 0 devices update<br>38 devices in 8.361<br>46 Cube to reques<br>on for NTDS26/84,<br>IDS26/84, 2012<br>10526/84, 2012<br>10526/84, 2012<br>10526/84, 2012<br>10526/84, 2012<br>10726<br>10726<br>10726<br>10.010154<br>10.0, 10154<br>10.0, 1015<br>10.0, 1010, 201<br>10.0, 1010, 199<br>10.0, 1010, 191<br>10.0, 1010, 191<br>10.0, 1000, 1000, 1000, 1000,                                                       | I, 0 failures.<br>seconds<br>tdownload.<br>90/20 Mike's Cube<br>Cube.<br>Cube.<br>Cated after reprogrammi<br>0 failures.<br>MAC address<br>00/211320112AD<br>00/211320112AD<br>00/21132011320114ACB<br>00/2113201134CB<br>00/2113201134CB                                                                                                    | ng.<br>Status<br>Completed |       |   |
| erclock Programming Utility<br>up Search Options Sta<br>rrent Task:<br>TES Glocks<br>TES Glocks<br>TES Glocks<br>TES Glocks<br>TES Glocks<br>TES Glocks<br>TES Glocks<br>TES Glocks<br>TES Glocks<br>TES Glocks<br>TES Glocks<br>TES Glocks<br>TES Glocks<br>TES Glocks                                                                                                    | Name<br>NTDS26-12:AD conf room<br>NTDS26-16:70<br>NTDS26(AL-90:29 Mike's C<br>NTDS26(U,-97:C2-CDS<br>NTDS26(U,-97:C2-CDS<br>NTDS26(U,-97:C2-CDS<br>NTDS26(U,-97:C2-CDS<br>NTDS26(U,-97:C5)<br>NTDS26(U,-97:C5)<br>NTDS46-51:E6 Accounting<br>NTDS46-51:E6 Accounting<br>NTDS46-51:E6 Accounting                                                                                                    | Activity Log:<br>Programming a<br>Initiating local<br>Completed Swing<br>Walting for NT<br>Downloading K<br>Downloading K<br>Downloading K<br>Programming a<br>Walting<br>Programming a<br>Walting<br>Downloading K<br>Programming a<br>Walting<br>Note                                                                                                    | sequence completed<br>subnet search.<br>Ibs updated.<br>D526/8AL-90:29 ML<br>64 bondsdaef for NL<br>66AL-90:29 Lass<br>66AL-90:29 Lass<br>66AL-90:2                                                                                     | 0 devices update<br>38 devices in 8.351<br>xe <sup>5</sup> Cube to reques<br>on for NTDS26/84L-90:29 Nice <sup>5</sup><br>10526/84L-90:29 Nice <sup>5</sup><br>10.0.010, 199<br>10.0.101, 54<br>10.0.100, 191<br>10.0.101, 54<br>10.0.101, 54<br>10.0.101, 54<br>10.0.101, 54<br>10.0.101, 57<br>10.0.101, 57<br>10.0.101, 191<br>10.0.101, 191 | I, 0 failures.<br>seconds<br>tdownload.<br>90/25 Mike's Cube<br>Cube.<br>cated after reprogrammin<br>00/2113/2011/2100<br>00/2113/2011/2100<br>00/2113/20119/4/27<br>00/2113/20119/4/27<br>00/2113/2019/4/27<br>00/2113/2019/4/27<br>00/2113/2019/4/27<br>00/2113/2019/4/27                                                                                                    | ng.<br>Status<br>Completed |       |   |
| erclock Programming Utility<br>up Search Options Sta<br>rrent Task:<br>TBS Clocks<br>TBS Clocks                                                                                                    | Name           NTDS26-12:AD confroom           NTDS26-12:AD confroom           NTDS26-12:AD confroom           NTDS26, NE-20:29 Mike's C           NTDS26, NE-20:29 Mike's C           NTDS26, NE-20:29 Mike's C           NTDS26, NE-20:29 Mike's C           NTDS26, NE-20:29 Mike's C           NTDS24, NE-30:49 Mike's C           NTDS46-2, SA:CB eng kev           NTDS46-2, SA:CB eng kev                                                                                                    | Activity Log:<br>Programming a<br>Tristaing load<br>Completed deal<br>Letwice(s) with<br>Waiting for NT<br>Downloading K<br>Programming -<br>Programming -<br>Programming -<br>Programming -                                                                                                    | requence completed<br>subnet search.<br>Ib e updated.<br>D526/8AL-90:29 White<br>64 bootdoader for N tros<br>5/8AL-90:29 Wei of N tros<br>5/8AL-90:29 Wei of N tros<br>5/8AL-90:29 Wei of N tros<br>5/8AL-90:29 Wei of N tros<br>5/8AL-90:29 Wei of N tros<br>5/8AL-90:29 Wei of N tros<br>5/8AL-90:29 Wei of N tros<br>5/8AL-90:29 Wei of N tros<br>5/8AL-90:29 Wei of N tros<br>5/8AL-90:29 Wei of N tros<br>3.0.2<br>4.15.0<br>4.15.0<br>4.14.0<br>4.14.15<br>5.0.8<br>4.5:0<br>5.14.15                                                                                                    | 0 devices update<br>38 devices in 8.361<br>38 devices in 8.361<br>54 Stube to reques<br>on for NTDS26/84L 90:29 Mice<br>10 Stude successfully 10<br>10 device update<br>10 address<br>10.0.100.198<br>10.0.100.198<br>10.0.100.197<br>10.0.100.197<br>10.0.101.197<br>10.0.101.197<br>10.0.100.197<br>10.0.101.197<br>10.0.100.197<br>10.0.100.100.100<br>10.0.100.100<br>10.0.100.100<br>10.0.100.100<br>10.0.100<br>10.0.100<br>10.0.100<br>10.0.100<br>10.0.100<br>10.0.100<br>10.0.100<br>10.0.100<br>10.0.100<br>10.0.100<br>10.0.100<br>10.0.100<br>10.0.100<br>10.0.100<br>10.0.100<br>10.0    | 1, 0 failures.<br>seconds<br>t.download.<br>90-220 Meles Cube<br>Cube.<br>Cube.<br>Cube.<br>00:211:32:011:2:40<br>00:211:32:011:2:40<br>00:211:32:011:2:40<br>00:211:32:011:3:011:4:41<br>00:211:32:011:3:011:4:41<br>00:211:32:011:3:01:3:41<br>00:211:32:011:3:01:3:41<br>00:211:32:011:3:01:3:41<br>00:211:32:011:3:01:5:41<br>00:211:32:011:5:41<br>00:211:32:01:5:41<br>00:211:32:01:5:41<br>00:211:32:01:5:41<br>00:211:32:01:5:41<br>00:211:32:01:5:41<br>00:211:32:01:5:41<br>00:211:32:01:5:41<br>00:211:32:01:5:41<br>00:211:32:01:5:41<br>00:211:32:01:5:41<br>00:211:32:01:5:41<br>00:211:32:01:5:41<br>00:211:32:01:5:41<br>0:211:32:01:5:41<br>0:21                                                                                                    | ng.<br>Status<br>Completed |       |   |
| erclock Programming Utility<br>up Search Options Sta<br>rrrent Task:                                                                                                    | Name<br>NDS26-12:AD conf room<br>NDS26-10:70<br>NDS26(AL-90:29 Mike's C<br>NDS26(AL-90:29 Mike's C<br>NDS26(AL-90:29 Mike's C<br>NDS26(AL-90:26 Mike's C<br>NDS24-92:40<br>NDS24-92:40<br>NDS34-92:30<br>NDS34-02:30<br>C<br>NDS34-02:30<br>NDS34-02:30<br>NDS                                                                                                    | Activity Log:<br>Programming a<br>Tritistang local<br>Completed del<br>1 device(5) with<br>Downloading K<br>Downloading K<br>Downloading K<br>Downloading K<br>Downloading K<br>Downloading K<br>Programming e<br>with<br>with<br>every setting the setting of the setting of the setting<br>the setting of the setting of the se                                                                                                    | equence completed<br>subnet search.<br>Ibs eupdated.<br>D526/8AI-90:29 Mice Search, Found 1<br>bs eupdated.<br>D526/8AI-90:29 Mice Search<br>completed for NTDS:<br>South Search Search<br>3.0.9<br>3.0.2 Mice Search<br>4.15.0<br>4.15.0<br>4.15.0<br>4.14.15<br>3.0.8<br>3.0.8<br>3.0.8<br>3.0.9<br>3.0.2<br>4.15.0<br>4.15.0<br>4.14.15<br>3.0.8<br>4.14.15<br>3.0.8<br>4.14.15<br>3.0.8<br>4.14.15<br>3.0.8<br>4.14.15<br>3.1.0                                                                                                    | 0 devices update<br>38 devices in 6.361<br>48 5 Cube to recuest<br>on for NTDS26/84072.29 Mileb<br>10 Control (NTD26/84072.29 Mileb<br>10 Control (NTD26/84072.29 Mileb<br>10 Contro                                                                                                    | I, 0 failures.<br>seconds<br>tdownload.<br>90/25 Mike's Cube<br>Cube.<br>cated after reprogramming<br>Cube.<br>Cube. | ng.<br>Status<br>Completed |       |   |
| terclock Programming Utility<br>up Search Options Sta<br>rrent Task:<br>Trent Task:<br>Tren                                                                                                    | Name<br>NDS26-12:AD conf room<br>NTDS26-12:C70<br>NTDS26(JAL-90:29 Mike's C<br>NTDS26(JAL-90:29 Mike's C<br>NTDS26(JAL-94:7447 Mike's C<br>NTDS26-17-4477 Mike's C<br>NTDS24-54:29-44:76<br>NTDS24-54:58<br>NTDS46-2,34:C8 eng kev<br>NTDS46-2;34:16 Accounting<br>NTDS46-2;34:16 Accounting                                                                                                    | Activity Log:<br>Programming a<br>Tritating local<br>Completed devices<br>1 devices[) with<br>Waiting for NT<br>Downleading K<br>Downleading K<br>Downeen NTD52<br>Programming a<br>Waiting Strip<br>Strip<br>St | equence completed<br>subnet search,<br>like search, found 1<br>bis updated.<br>D526/8AL-90:29 With<br>64 biological for NTDS;<br>6/8AL-90:29 With 6 NTDS;<br>6/8AL-90:29 With 6 NTDS;<br>6/8AL-90:2                                                                                                    | 0 devices update<br>38 devices in 8.02 m<br>54 s Cube to reques<br>on for MDSS/6AL<br>105 26 MA.02 s M<br>105 26 MA.02 s M<br>105 26 MA.02 s M<br>105 20 MA.02 s M<br>105 20                                                                      | I, 0 failures.<br>seconds<br>tdownload.<br>90-29 Mike's Cube<br>Cube.<br>cated a fier reprogrammi<br>0:02132011520<br>0:02132011520<br>0:02132011520<br>0:02132011520<br>0:02132011520<br>0:02132011520<br>0:02132011520<br>0:02132011520<br>0:021320115425<br>0:021320115425<br>0:02132011545<br>0:02132011545<br>0:0213201155<br>0:0213201155<br>0:021320155<br>0:021320155<br>0:02155<br>0:02155<br>0:02155<br>0:02155<br>0:02155<br>0:02155<br>0:02155<br>0:02155<br>0:02155                                                                                                    | ng.<br>Status<br>Completed |       |   |
| terclock Programming Utility<br>up Search Options Sta<br>rerent Task:<br>mity<br>TDS Clocks<br>TDS Clocks                                                                                                    | Name           NTDS25-12:AD confired           NTDS25-12:70           NTDS25-12:70           NTDS25-12:70           NTDS28LUX-90:29 Mike's C           NTDS28LUX-94:49           NTDS28LUX-94:49           NTDS28LUX-94:45           NTDS28LUX-94:45           NTDS24-93:46           NTDS44-92:29 AXCB eng kev           NTDS46-51:E5 Accounting           NTDS46-51:E5 Accounting           NTDS46/32(Jabh-48:17           NTDS46/32(Jabh-48:17                                                                                                    | Activity Log:<br>Programming a<br>Instability logical<br>Completed desi<br>LetwiceS with<br>Programming of<br>Devices Phose<br>Programming of<br>Devices Phose<br>Programming of<br>Devices Phose<br>Programming of<br>Devices Phose<br>Programming of<br>Devices Phose<br>Programming of<br>Devices Phose<br>Programming of<br>Devices Phose<br>Phose<br>Phos                     | equence completed<br>subnet search.<br>10526/8490:200<br>10526/8490:200<br>10526/8                                                                                                    | 0 devices update<br>38 devices in 8.361<br>24'S Cube to request<br>on for NTDS26(Au. 02'S 2)<br>NEDS26(Au. 02'S 2)<br>NEDS26(Au. 02'S 2)                                                                                              | I, 0 failures.<br>seconds<br>t.download.<br>90/220 Mike's cube<br>Mike's Cube<br>Cube.<br>MAC address<br>00/211320112AD<br>00/2113201112AD<br>00/2113201142AD<br>00/2113201142AD<br>00/2113201143ACB<br>00/2113201143ACB                                                                                                    | ng.<br>Status<br>Completed |       |   |

**IMPORTANT NOTES:** Do not interrupt the update process or power cycle the device being updated after the download process has begun, as this may cause the device to become non-responsive, and it unable to recover. Under this circumstance, the device will have to be returned to Masterclock under our RMA procedure.

Allow the device to update fully – This may take 5 to 10 minutes, per device. Be patient – the device may be receiving a full update of all internal hardware, and this may take several download cycles. If the application does not begin downloading to the device within 60 seconds (2-3 minutes if not on DHCP enabled servers). Cycle the power on the device while the firmware update application is still open to initiate the download request. Do not cycle power during the update process.